# Common-Controls Aufsetzen einer Java Entwicklungsumgebung für MS Windows

Version 1.6 - Stand: 14. Januar 2006

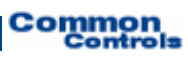

Herausgeber: SCC Informationssysteme GmbH 64367 Mühltal

Tel: +49 (0) 6151 / 13 6 31 12 Internet <u>http://www.scc-gmbh.com</u>

Product Site: <u>http://www.common-controls.com</u>

Copyright  $\ensuremath{\mathbb{C}}$  2000 - 2006 SCC Informations systeme GmbH. All rights reserved. Published 2003

No part of this publication may be stored in a retrieval system, transmitted, or reproduced in any way without the prior agreement and written permission of SCC Informationssysteme GmbH.

Sun, Sun Mircosystems, the Sun Logo, Java, JavaServer Pages are registered trademarks of Sun Microsystems Inc in the U.S.A. and other Countries.

Microsoft, Microsoft Windows or other Microsoft Produkte are a registered trademark of Microsoft Corporation in the U.S.A. and other Countries.

Netscape, Netscape Navigator is a registered trademark of Netscape Communications Corp in the U.S.A. and other Countries.

All other product names, marks, logos, and symbols may be trademarks or registered trademarks of their respective owners.

# Inhaltsverzeichnis

| <ul> <li>1.1 Installation des Sun JDK</li> <li>1.2 Installation des Tomcat Application Servers</li> <li>1.3 Installation der Eclipse Entwicklungsumgebung</li> </ul> | 1  |
|----------------------------------------------------------------------------------------------------|----|
| <ul> <li>1.2 Installation des Tomcat Application Servers</li> <li>1.3 Installation der Eclipse Entwicklungsumgebung</li> </ul>                                       | 1  |
| 1.3 Installation der Eclipse Entwicklungsumgebung                                                                                                    | 3  |
|                                                                                                    | 8  |
| 1.4 Installation des Tomcat Plugin                                                                                                    | 10 |
| 1.5 Konfiguration                                                                                                    | 12 |
| 1.6 Test der Installation:                                                                                                    | 19 |
| 2 Installation der Common-Controls Demo Anwendung                                                                                                    | 22 |
| 3 Debugging                                                                                                    | 30 |
| 4 JSP Compiler                                                                                                    | 32 |

# **1** Installation

Grundsätzlich kann eine Common-Controls Anwendung mit jeder beliebigen Java Entwicklungsumgebung erstellt werden.

Auf der Companion CD befindet sich die folgende Lizenzkosten freie Software

- Sun JDK (Java Development Kit) 1.5.0\_04 (J2SE5)
- Eclipse Entwicklungsumgebung Version 3.1 mit zusätzlichen Plugins
- Apache Tomcat 5.5.9 Application Server

## 1.1 Installation des Sun JDK

Common-Controls ist auf einem JDK >= 1.3 lauffähig. Die Wahl des JDK sollte sich nach der späteren Produktions Umgebung richten, damit Überraschungen beim Deployment der Anwendung vermieden werden. Wir setzen hier das neueste JDK von SUN in der Version 1.5.0\_04 ein.

**ACHTUNG**: Auf einigen Rechnern ist bereits ein Java JRE (Java Runtime Edition) installiert. Dieses reicht für die Entwicklung von Java Programmen nicht aus, da hier der Compiler fehlt. Es können aber ohne Probleme mehrere JDK's und JRE's auf einem Rechner parallel installiert werden. Die aktive Version wird die Environment Variable %JAVA\_HOME% festgelegt.

Bezugsquelle für das Sun JDK: http://java.sun.com/j2se/1.5.0/download.jsp

Zur Installation des JDK wird einfach das Installationsprogramm auf der CD ausgeführt: [CD-DRIVE]\software\sun\jsdk 1.5.0\jdk-1\_5\_0\_04-windows-i586-p.exe

| 🔂 J25E Development Kit 5.0 Update 4 - Custom Setup                                                                                  | ×                                                                                                    |
|----------------------------------------------------------------------------------------------------|----------------------------------------------------------------------------------------------------|
| <b>Custom Setup</b><br>Select the program features you want installed.                                                              | SUP.                                                                                                    |
| Select optional features to install from the list below. You can<br>installation by using the Add/Remove Programs utility in the Co | change your choice of features after<br>ntrol Panel                                                                               |
| Development Tools<br>Demos<br>Source Code<br>V<br>V<br>V<br>V<br>V<br>V<br>V<br>V<br>V<br>V<br>V<br>V<br>V                          | Feature Description<br>J2SE Development Kit 5.0,<br>including private JRE 5.0. This<br>will require 264 MB on your hard<br>drive. |
| I<br>Install to:<br>C:\Program Files\Java\jdk1.5.0_04\                                                                              | hange                                                                                                    |
| InstallShield                                                                                                    | Next > Cancel                                                                                                    |

Während der Installation wird der JRE Wizard gestartet

Common Controls

| 🙀 J2SE Runtime                                       | Environment 5.0 Updat                                                                   | e 4 - Custom                     | Setup                                                         | ×                                                                                                    |
|------------------------------------------------------|-----------------------------------------------------------------------------------------|----------------------------------|---------------------------------------------------------------|----------------------------------------------------------------------------------------------------|
| Custom Setup                                         |                                                                                         |                                  |                                                               | Sum                                                                                                    |
| Select the progr                                     | ram features you want insta                                                             | alled.                           |                                                               | Photos and a second second sec                                                                                                    |
| The J2SE Runtime optional features                   | Environment with support to install from the list below                                 | for European la                  | nguages will be insta                                         | illed. Select                                                                                                    |
| US<br>US<br>US<br>US<br>US<br>US<br>US<br>Adc        | E Runtime Environment<br>port for Additional Languag<br>litional Font and Media Supp    | les<br>bort                      | The J2SE Runtime E<br>European language<br>131 MB on your har | Environment with<br>is. This requires<br>rd drive.                                                                                                    |
| Install to:                                          |                                                                                         |                                  |                                                               |                                                                                                    |
| C:\Program Files\J                                   | lava\jre1.5.0_04\                                                                       |                                  |                                                               | ⊆hange                                                                                                    |
| InstallShield                                        |                                                                                         |                                  |                                                               |                                                                                                    |
|                                                      |                                                                                         |                                  | <u>N</u> ext >                                                | Cancel                                                                                                    |
|                                                      |                                                                                         |                                  |                                                               |                                                                                                    |
| 📲 125E Buntime                                       | Environment 5.0 Undat                                                                   | e 4 - Browser                    | Dedictration                                                  | <b>V</b>                                                                                                    |
| Browser Regis                                        | Environment 5.0 Updat<br>tration<br>wsers you want to register                          | e 4 - Browser<br>with Java(TM) F | Registration<br>Plug-In.                                      | Sun.                                                                                                    |
| Browser Regis<br>Select the brow                     | Environment 5.0 Updat<br>tration<br>wsers you want to register<br>oft Internet Explorer | e 4 - Browser<br>with Java(TM) F | Plug-In.                                                      | Supervised and the second second seco                                                                                                    |
| Browser Regis<br>Select the brow                     | Environment 5.0 Updat<br>tration<br>wsers you want to register<br>oft Internet Explorer | e 4 - Browser<br>with Java(TM) F | Plug-In.                                                      | X<br>Supported<br>Supported<br>Supp |
| Browser Regis<br>Select the brow<br>Microso<br>You m | Environment 5.0 Updat<br>tration<br>wsers you want to register<br>oft Internet Explorer | e 4 - Browser<br>with Java(TM) F | Plug-In.                                                      | X<br>Support                                                                                                    |

Common Controls

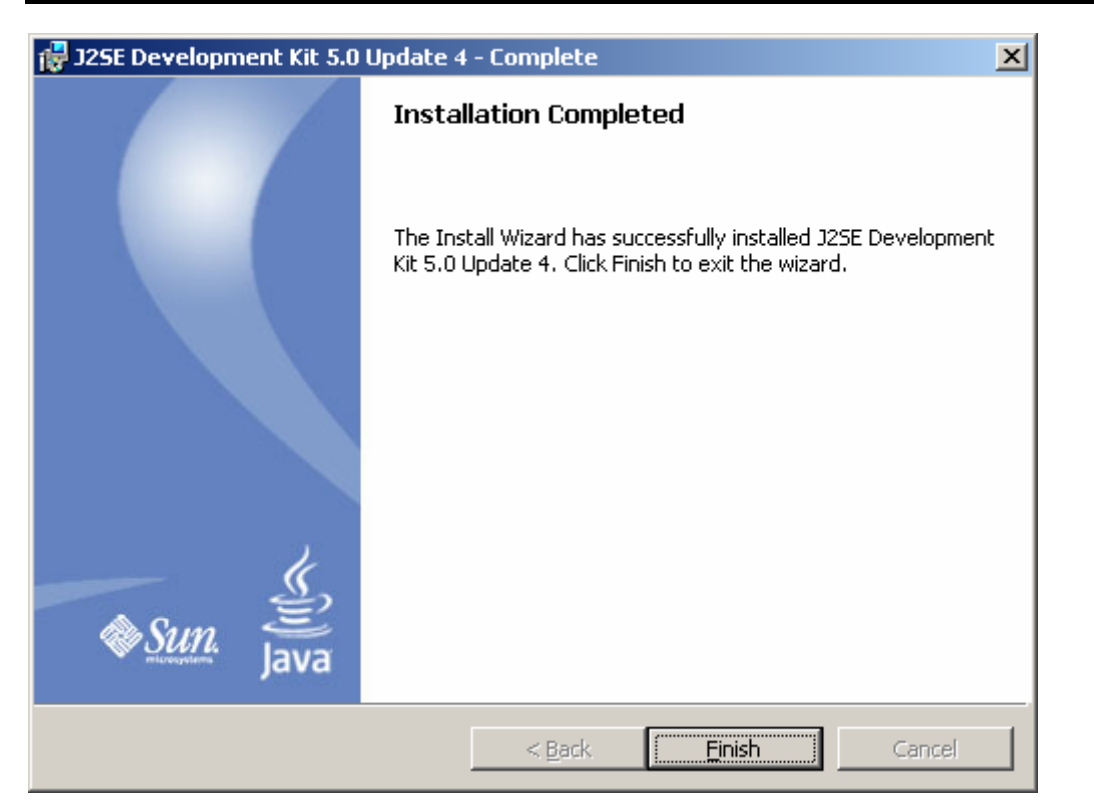

Die erfolgreiche Installation kann mit dem "java –version" Kommando überprüft werden:

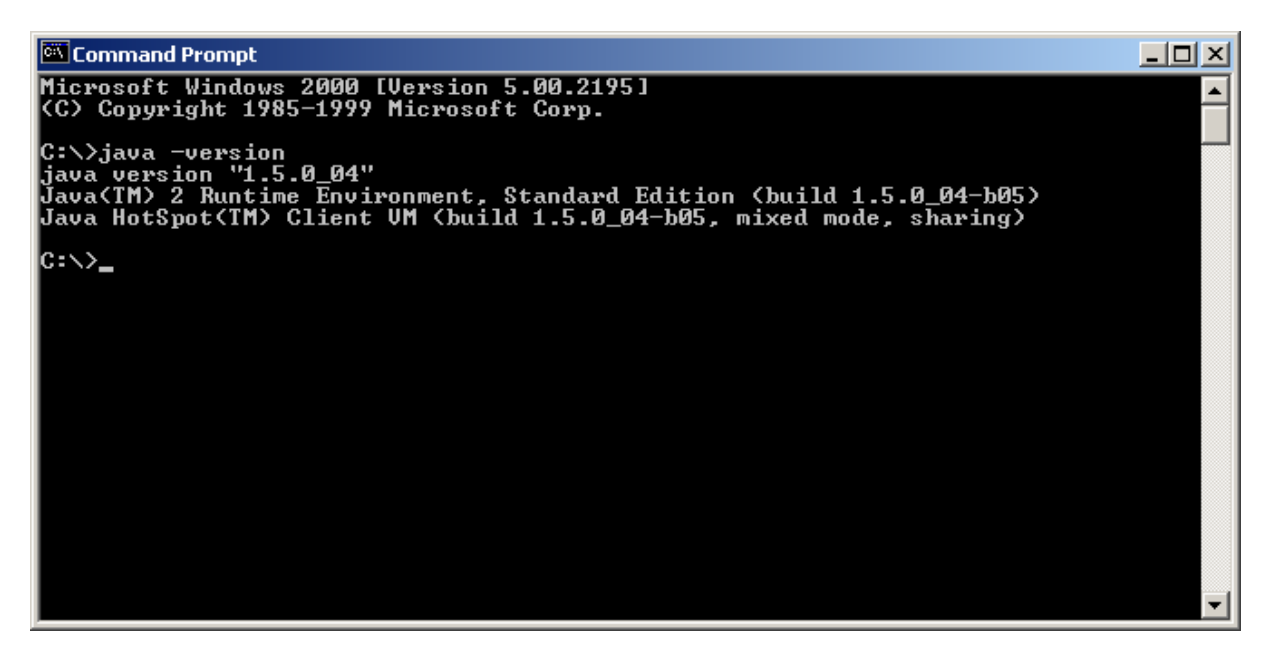

### 1.2 Installation des Tomcat Application Servers

Der Tomcat Application Server ist die Referenz Implementierung für die Servlet Spezifikation von SUN. Alles was auf dem Tomcat läuft muss also auch auf jedem anderen Application Server laufen. Die Vorteile für die Entwicklung sind:

- Sehr leichtgewichtiger Server mit erträglichen Startup Zeiten
- Debugging der Anwendung direkt aus der Eclipse Umgebung
- Kein Deployment der Anwendung notwendig die Anwendung läuft direkt in der Eclipse Umgebung
- Keine Lizenzkosten

**ACHTUNG**: Tomcat kann als NT Service installiert werden. Dies ist jedoch für eine Entwicklungsmaschine aber eher ungünstig, da der Application Server hier immer aus der Eclipse Umgebung gestartet und angehalten werden soll. Er sollte daher **nicht** als Service installiert werden.

Bezugsquelle für Apache Tomcat: http://jakarta.apache.org/site/downloads/downloads\_tomcat-5.cgi

Zur Installation des Tomcat wird einfach das Installationsprogramm auf der CD ausgeführt: [CD-DRIVE]\software\apache\tomcat\5.5\ jakarta-tomcat-5.5.9.exe

| Apache Tomcat Setup                                                              |                                                                                   |                                                                                |  |  |  |  |
|----------------------------------------------------------------------------------|-----------------------------------------------------------------------------------|--------------------------------------------------------------------------------|--|--|--|--|
| Choose Components<br>Choose which features of Apache Tomcat you want to install. |                                                                                   |                                                                                |  |  |  |  |
| Check the components you wait install. Click Next to continue.                   | ant to install and uncheck the comp                                               | ponents you don't want to                                                      |  |  |  |  |
| Select the type of install:                                                      | Normal                                                                            |                                                                                |  |  |  |  |
| Or, select the optional<br>components you wish to<br>install:                    | Tomcat  Tomcat  Core  Service  Start Menu Items  Documentation  Examples  Webapps | Description<br>Hover your mouse over<br>a component to see its<br>description. |  |  |  |  |
| Space required: 10.3MB                                                           |                                                                                   |                                                                                |  |  |  |  |
| Nullsoft Install System v2.0                                                     |                                                                                   |                                                                                |  |  |  |  |
|                                                                                  | < Back                                                                            | Next > Cancel                                                                  |  |  |  |  |

Wählen Sie nun das Installationsverzeichnis aus

Common Controls

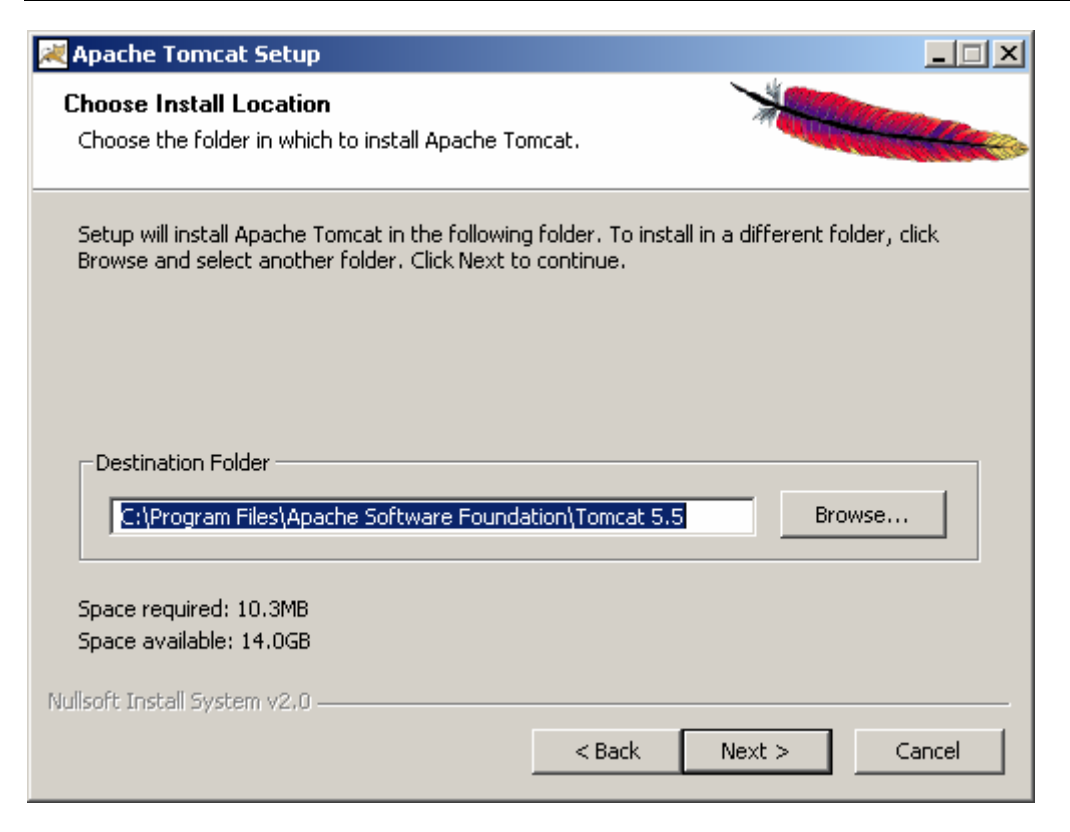

Legen Sie fest auf welchem Port der Application Server laufen soll und mit welchem Benutzer/Passwort die Administrations-Konsole geöffnet werden kann.

| 😹 Apache Tomcat Setup: Configura                    | tion Options |          |
|-----------------------------------------------------|--------------|----------|
| <b>Configuration</b><br>Tomcat basic configuration. | 7            |          |
| HTTP/1.1 Connector Port                             | 3080         |          |
| Administrator Login                                 |              |          |
| User Name                                           | admin        |          |
| Password                                            |              |          |
|                                                     |              |          |
|                                                     |              |          |
|                                                     |              |          |
| Nullsoft Install System v2.0                        | < Back Next  | > Cancel |

Zuletzt wird das JDK angegeben mit welchem der Tomcat ausgeführt werden soll.

| Apache Tomcat Setup: Java Virtual Machine path selection<br>Java Virtual Machine<br>Java Virtual Machine path selection. | LIX<br>X      |
|----------------------------------------------------------------------------------------------------|---------------|
| Please select the path of a J25E 5.0 JRE installed on your system:                                                       |               |
| C:\Program Files\Java\jre1.5.0_04                                                                                        |               |
|                                                                                                    |               |
| Nullsoft Install System v2.0                                                                                             | nstall Cancel |

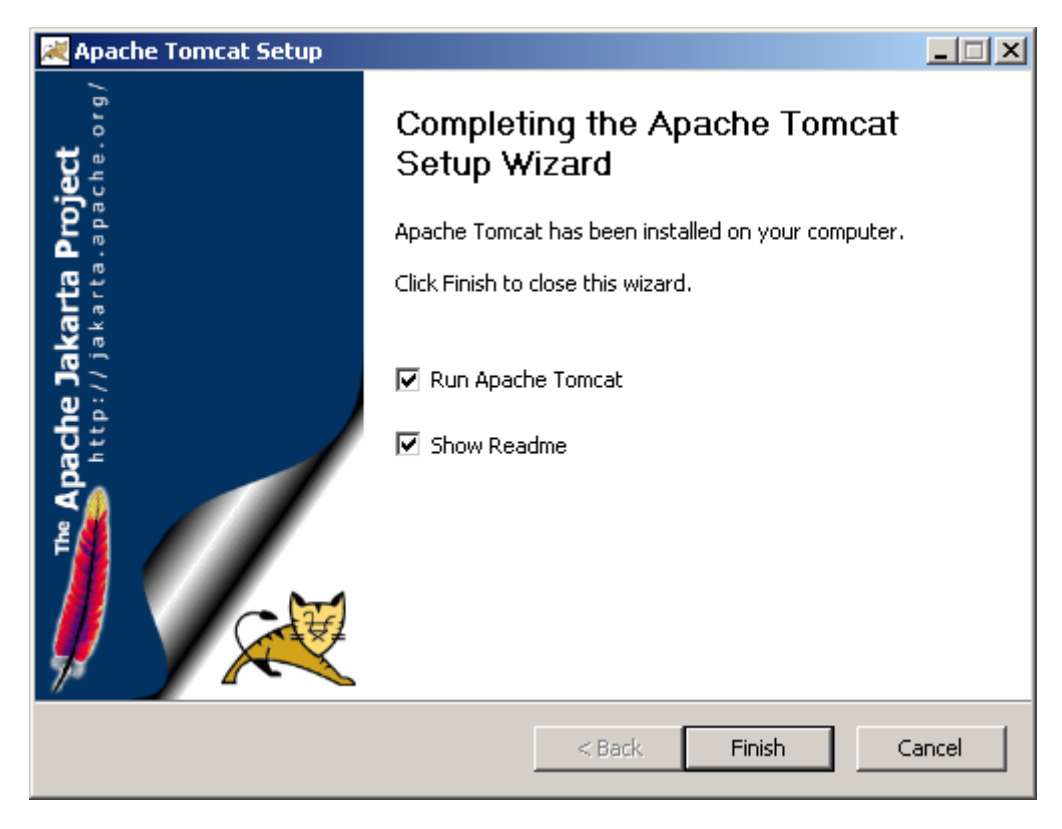

Test der erfolgreichen Installation:

Öffnen Sie den Internet Explorer und geben sie die folgende URL ein: http://localhost:8080

Sie sollten dann die folgende Seite sehen:

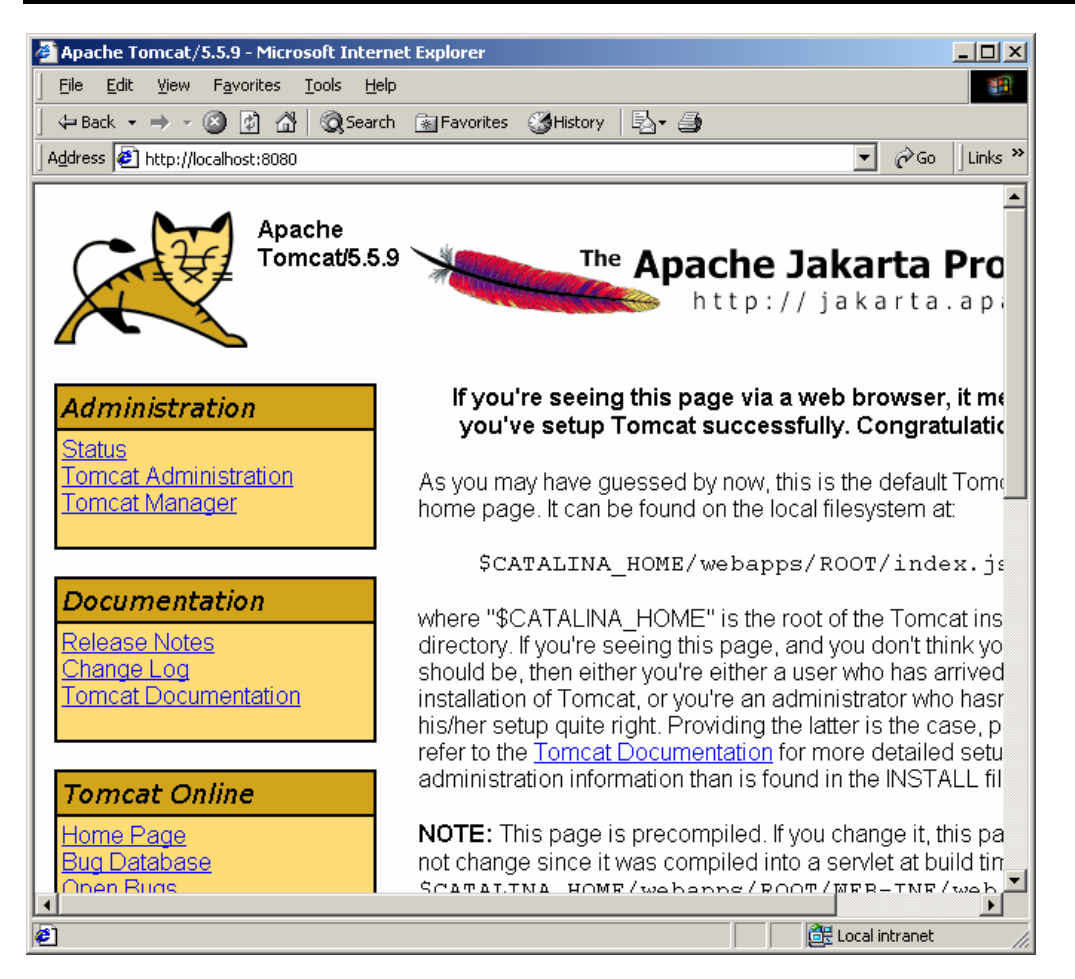

Halten Sie den Tomcat nun wieder an. Ein Klick das rechte Symbol in der Windows Statuszeile öffnet das Tomcat Status Fenster. Betätigen Sie hier die [Stop] Schaltfläche.

Common Controls

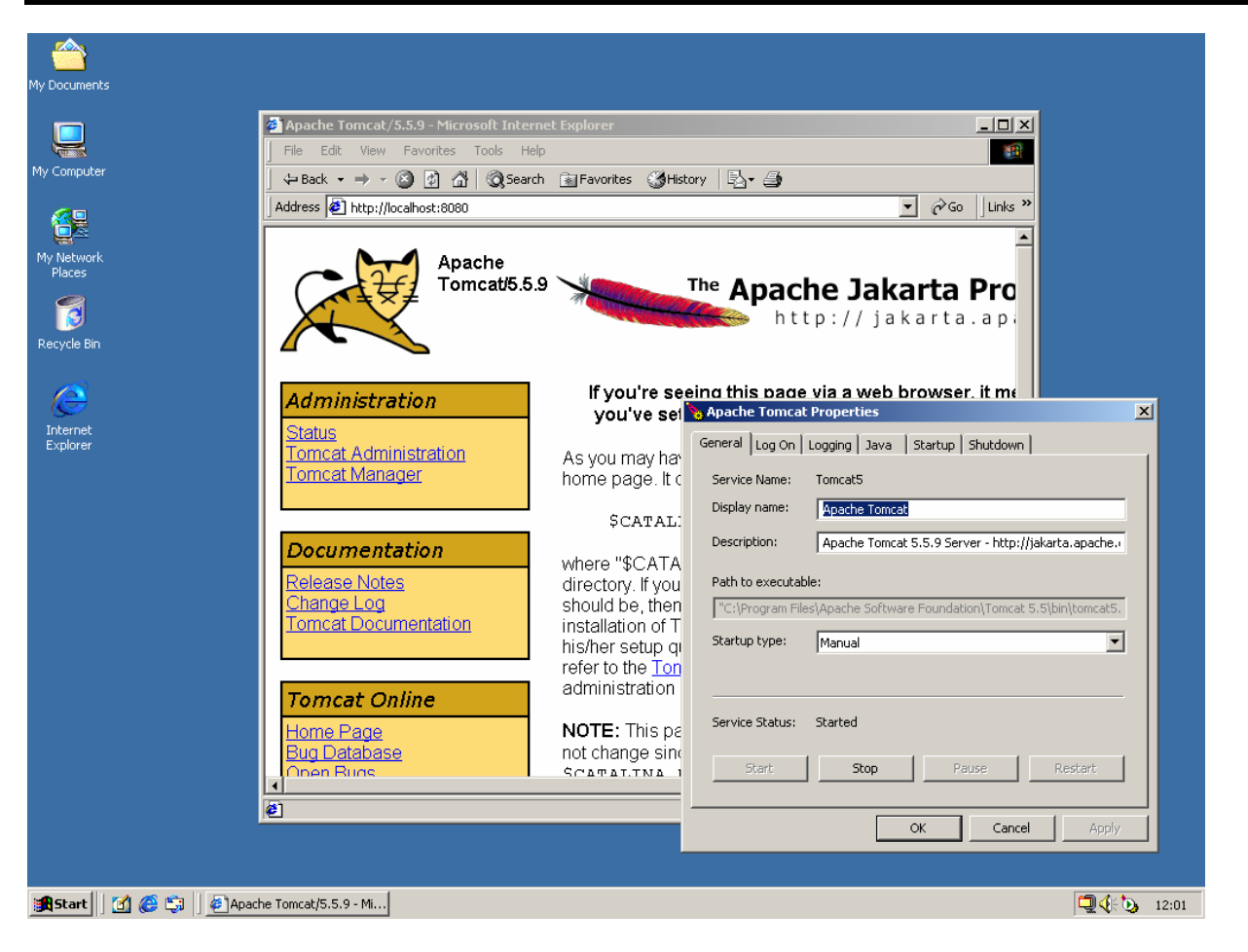

### 1.3 Installation der Eclipse Entwicklungsumgebung

Eclipse ist eine sehr Leistungsstarke Lizenzkosten freie Entwicklungsumgebung, welche mit sehr großem Aufwand hauptsächlich von IBM entwickelt wurde und nun von der Eclipse Organisation (<u>www.eclipse.org</u>) weiterentwickelt wird. Die Entwicklungsumgebung ist für alle gängigen Betriebssysteme verfügbar und kann mit zahlreichen PlugIns erweitert werden.

Man findet Sie zum Teil in kommerziellen Produkten (IBM WebSphere Application Developer oder MyEclipse).

Bezugsquelle für Eclipse: <u>http://www.eclipse.org</u>

Zur Installation von Eclipse wird einfach das ZIP Archiv nach c:\ entpackt: [CD-DRIVE]\software\eclipse\ eclipse-SDK-3.1-win32.zip

Common Controls

| 🔍 eclipse                               |             |               |          |                |          |
|-----------------------------------------|-------------|---------------|----------|----------------|----------|
| <u> </u>                                | Hel         | p             |          |                | 1        |
| 📙 🖙 Back 👻 🤿 👻 🔂 🔯 Search 🧣             | <b>-</b> Fo | lders 🔇 Histo | ry   😤 😨 | X n I          |          |
| Address 🗀 eclipse                       |             |               |          |                | ▼ @Go    |
| Folders                                 | ×           |               |          |                |          |
| C Desktop                               |             |               |          |                |          |
| H → ← My Documents                      |             | configuration | features | plugins        | readme   |
|                                         |             |               |          | التنبيقا       |          |
| English (C:)                            |             |               |          |                | <b>e</b> |
|                                         |             | .eclipsepro   | eclipse  | eclipse        | epl-v10  |
|                                         |             |               |          |                |          |
|                                         |             | e 1           |          |                |          |
|                                         |             | notice        | startup  |                |          |
| E Program Files                         |             |               | ·        |                |          |
| □                                       |             |               |          |                |          |
| 🗈 🛄 autorun                             |             |               |          |                |          |
| docs<br>                                |             |               |          |                |          |
|                                         |             |               |          |                |          |
| My Network Places                       |             |               |          |                |          |
|                                         |             |               |          |                |          |
|                                         |             |               |          |                |          |
|                                         |             |               |          |                |          |
| 10 object(s) (Disk free space: 13,9 GB) |             |               | 161 KB   | 🖳 🖳 My Compute | r //,    |

### 1.4 Installation des Tomcat Plugin

Damit Eclipse mit Tomcat zusammenarbeiten kann muss noch das Tomcat Launcher Plugin installiert werden.

Bezugsquelle für das Tomcat Launcher Plugin: <u>http://www.sysdeo.com/eclipse/tomcatplugin</u>

Zur Installation des Tomcat Launcher Plugins wird einfach das ZIP Archiv nach C:\eclipse\plugins entpackt:

[CD-DRIVE]\software\eclipse\plugins\Sysdeo\tomcatPluginV31beta.zip

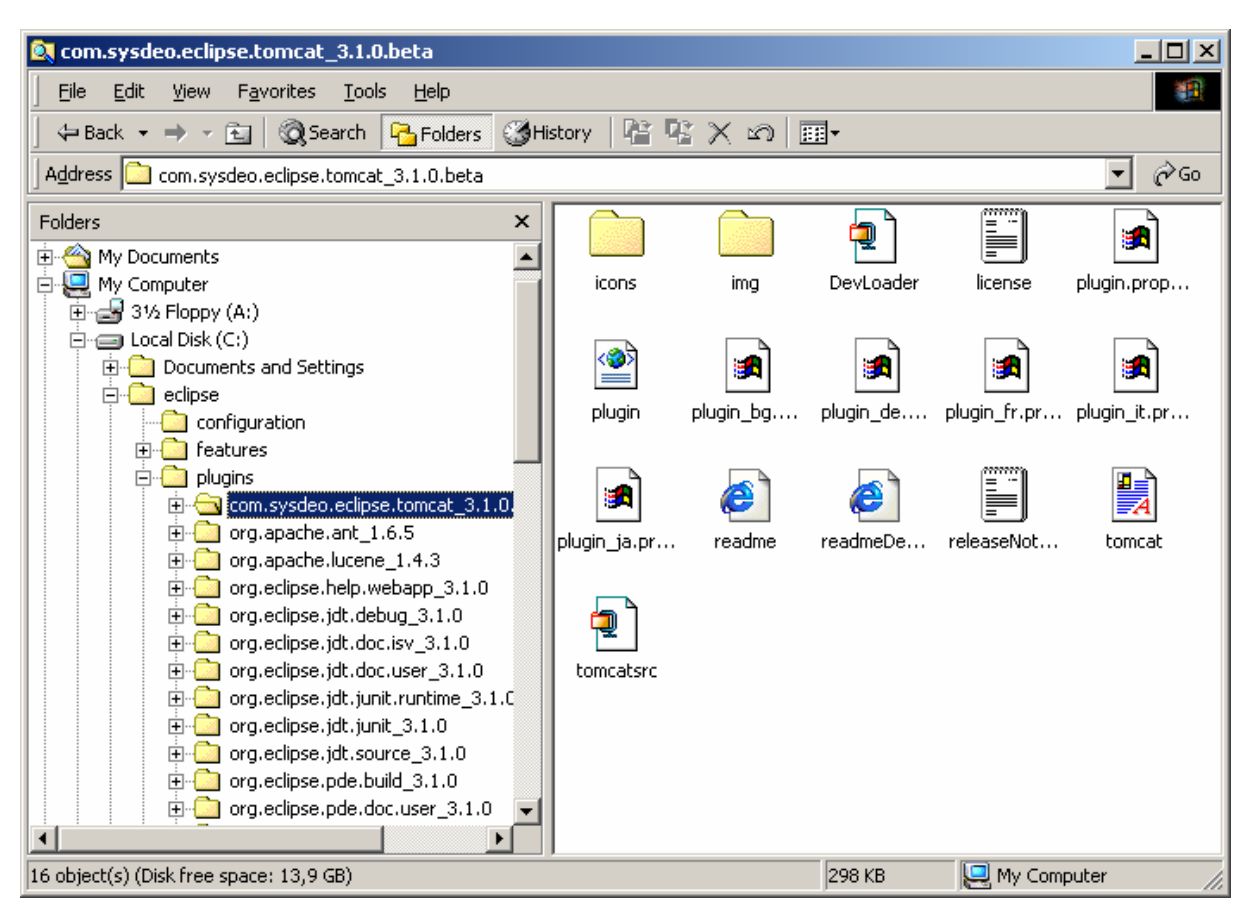

Das Sysdeo Plugin enthält wiederum ein PlugIn für den Tomcat Application Server.

Entpacken Sie hierzu das Archiv

C:\eclipse\plugins\com.sysdeo.eclipse.tomcat\_3.1.0.beta\DevLoader.zip in das Verzeichnis C:\Program Files\Apache Software Foundation\Tomcat 5.5\server\classes

Common Controls

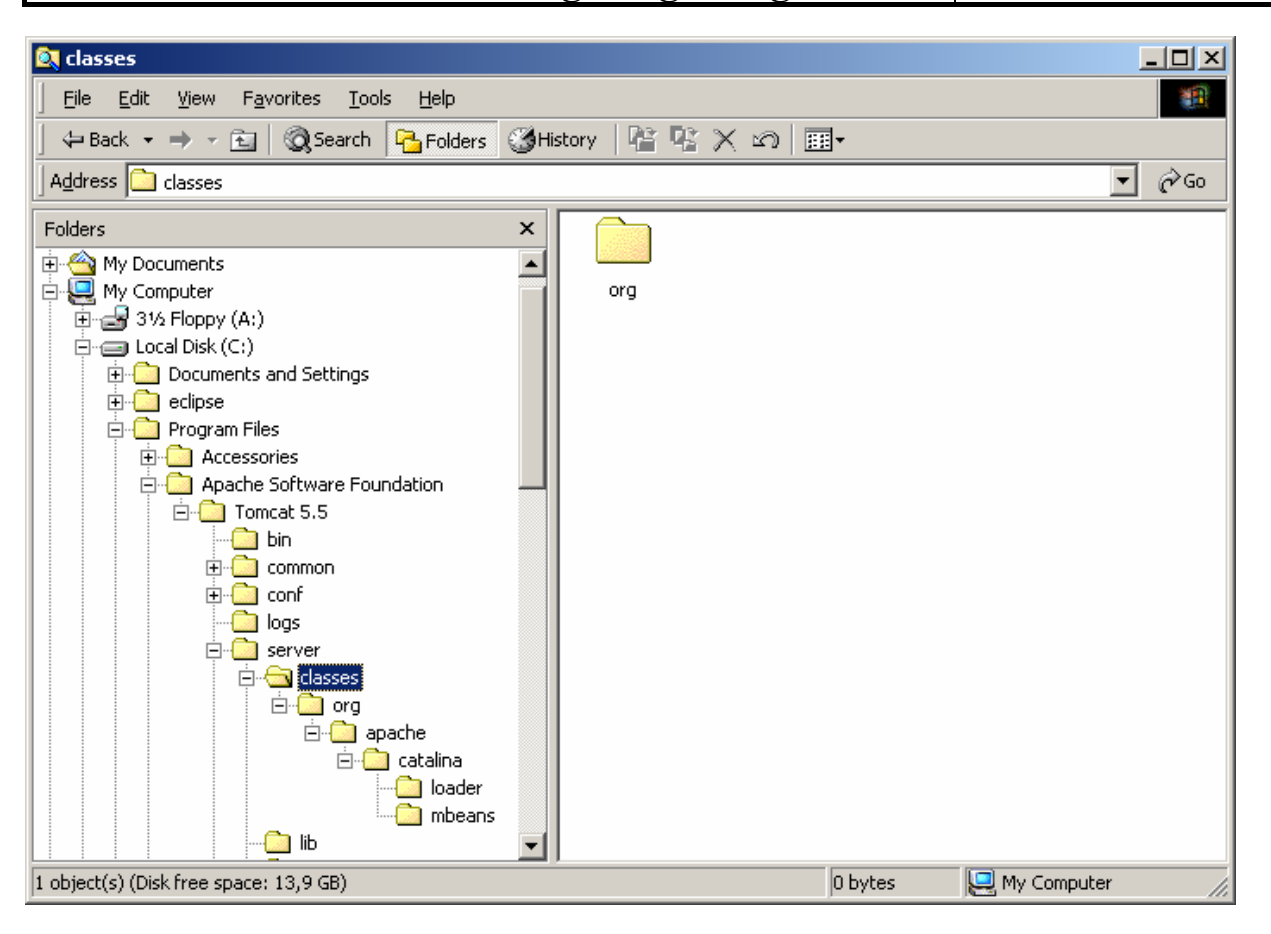

### 1.5 Konfiguration

#### 1.5.1 Eclipse starten

Starten Sie nun die Eclipse Umgebung durch ein Doppelklick auf das eclipse.exe Icon

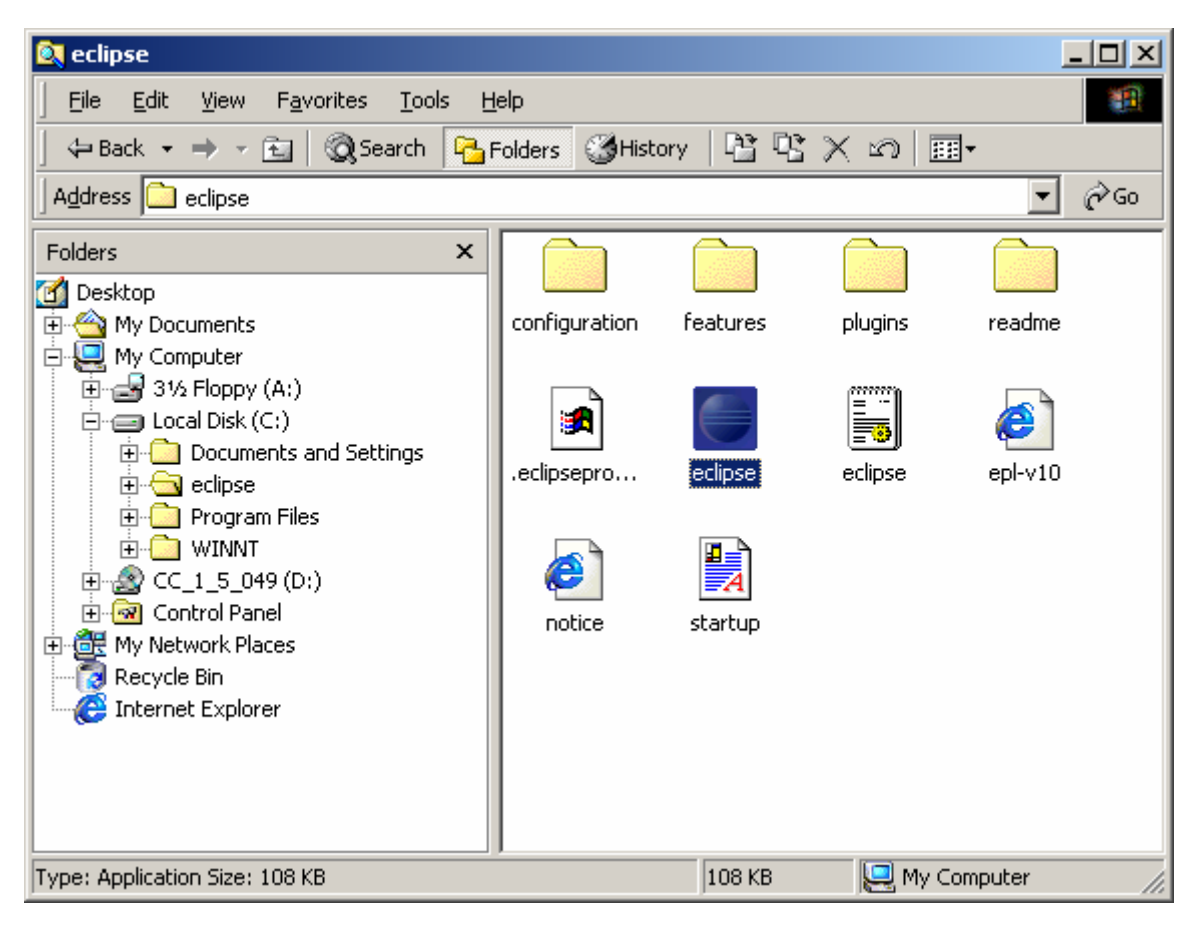

Es erscheint der Start Bildschirm

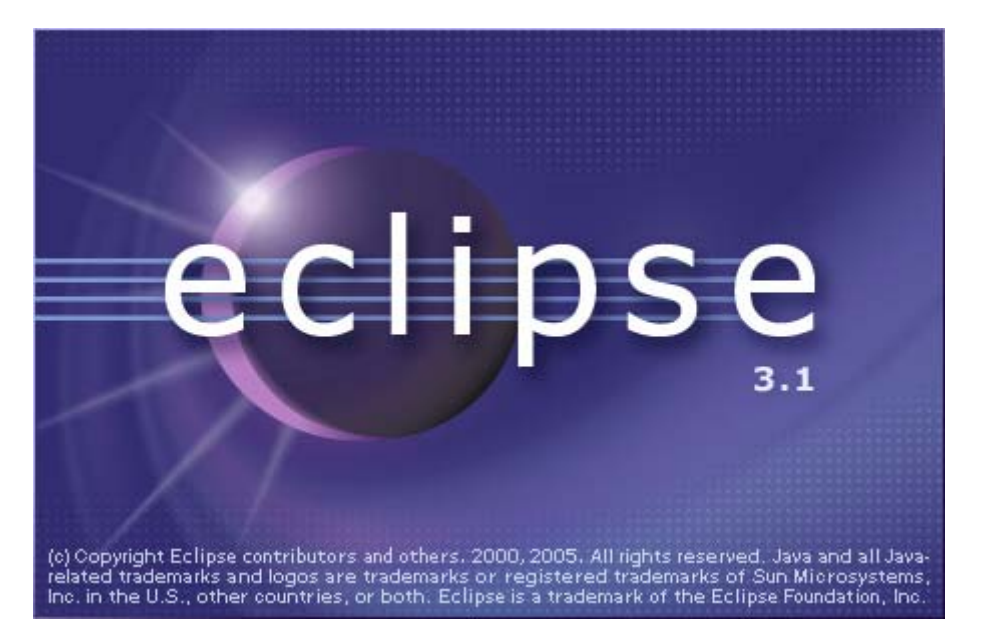

Es erfolgt die Auswahl des Arbeits-Verzeichnisses. Merken Sie sich dieses Verzeichnis für später, da hier Ihre Projekte abgelegt werden.

| Einrichten einer Entwicklungsumgebung |  |
|---------------------------------------|--|
| Celest a workenase                    |  |

Common Controls

| Select a workspace                                                                                                    |
|----------------------------------------------------------------------------------------------------|
| Eclipse SDK stores your projects in a folder called a workspace.<br>Choose a workspace folder to use for this session.                                                                                                    |
| Workspace: C:\Documents and Settings\Administrator\workspace  Browse Browse                                                                                                    |
| Use this as the default and do not ask again                                                                                                    |
| OK Cancel                                                                                                    |
|                                                                                                    |
| (c) Copyright Eclipse contributors and others. 2000, 2005. All rights reserved. Java and all Java-<br>related trademarks and logos are trademarks or registered trademarks of Sun Microsystems,<br>Inc. in the U.S., other countries, or both. Eclipse is a trademark of the Eclipse Foundation, Inc. |

#### Eclipse ist gestartet

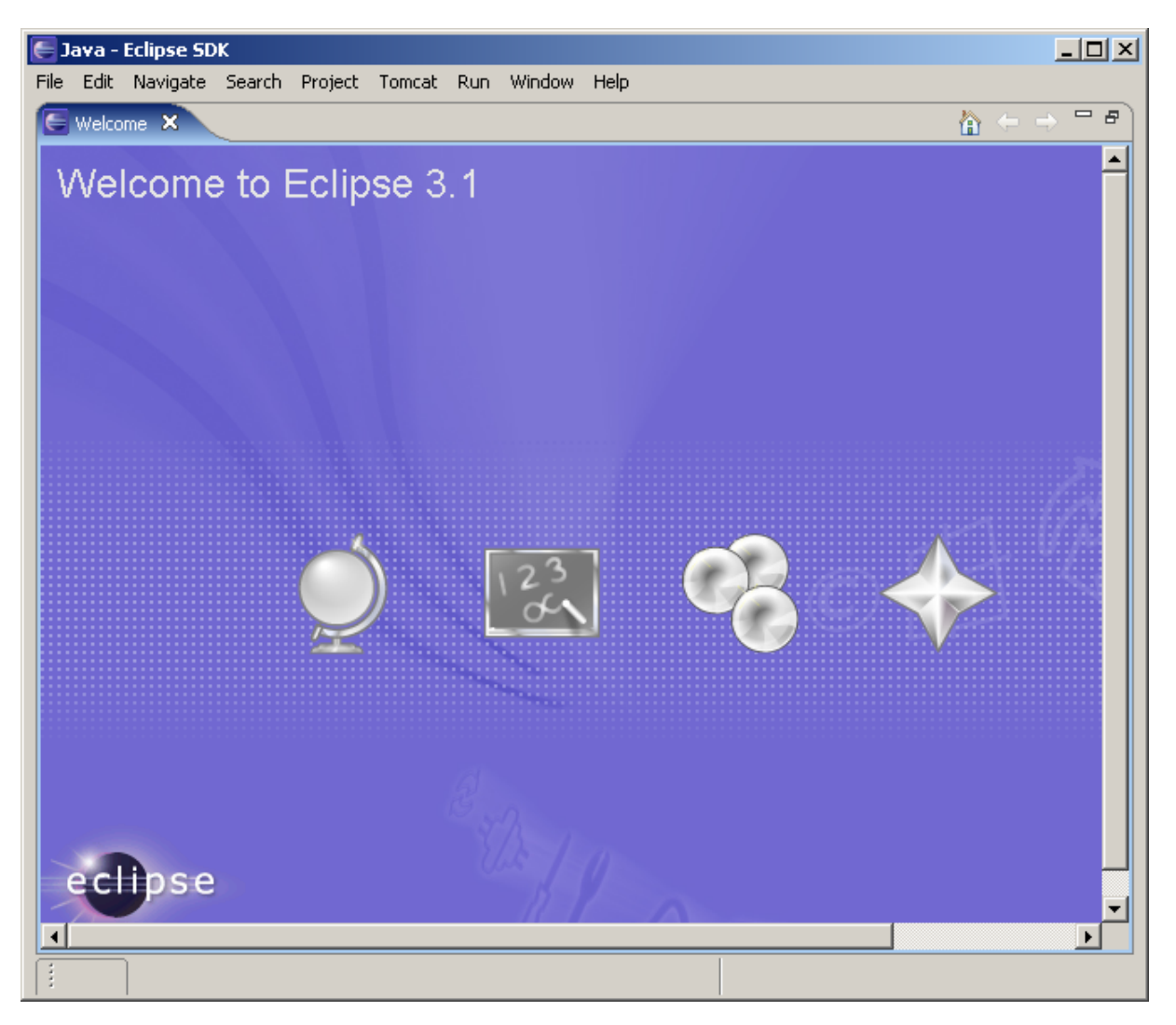

#### 1.5.2 Java Version für die Entwicklung einstellen

Öffnen Sie das Konfigurations Fenster über Window>Preferences..

| E Preferences                                                                                                    |                                                                     |                                           |                        |         |
|----------------------------------------------------------------------------------------------------|---------------------------------------------------------------------|-------------------------------------------|------------------------|---------|
| type filter text                                                                                                    | Installed JREs                                                      |                                           |                        | ⇔ • ⇔ • |
| ⊕- General<br>⊕- Ant<br>⊕- Help<br>⊕- Install/Update                                                                                                    | Add, remove or edit JF<br>The checked JRE will b<br>Installed JREs: | RE definitions.<br>e used by default to b | uild and run Java prog | rams.   |
| 🗐 - Java                                                                                                    | Name                                                                | Location                                  | Туре                   | Add     |
|                                                                                                    | 🗹 🛋 jre1.5.0_04                                                     | C:\Program Files\                         | Standard VM            | Edit,   |
| ⊕ Code Style<br>⊕ Compiler                                                                                                    |                                                                     |                                           |                        | Remove  |
| <ul> <li>Debug</li> <li>Editor</li> <li>Installed JREs</li> <li>JUnit</li> <li>Properties Files Editor</li> <li>Plug-in Development</li> <li>Run/Debug</li> <li>Team</li> <li>Tomcat</li> </ul> |                                                                     |                                           |                        | Search  |
| < <u> </u>                                                                                                    |                                                                     |                                           | ОК                     | Cancel  |

Fügen Sie das vorhin installierte JDK 1.5.0\_04 mit der [Add...] Schaltfläche hinzu:

Common

| E Add JRE                                    |                                                                                                | ×                 |
|----------------------------------------------|------------------------------------------------------------------------------------------------|-------------------|
| JRE type:                                    | Standard VM                                                                                    | •                 |
| JRE name:                                    | jdk1.5.0_04                                                                                    |                   |
| JRE home directory:                          | C:\Program Files\Java\jdk1.5.0_04                                                              | Browse            |
| Default VM Arguments:                        |                                                                                                |                   |
| JRE system libraries:                        |                                                                                                |                   |
| 🔽 Use default system                         | libraries                                                                                      |                   |
| E C:\Program File                            | es\Java\jdk1.5.0_04\jre\lib\rt.jar                                                             | Add External JARs |
| E E C:\Program File<br>⊕ - 🖧 C:\Program File | es\Java\jdk1.5.U_U4\jre\WD\jsse.jar<br>es\Java\idk1.5.0_O4\jre\Wb\ice.jar                      | Edit              |
| 🗄 🚠 C:\Program Fil                           | es\Java\jdk1.5.0_04\jre\lib\charsets.jar                                                       | Remove            |
| Elements C:\Program File                     | es\Java\jdk1.5.0_04\jre\lib\ext\dnsns.jar<br>es\Java\jdk1.5.0_04\jre\lib\ext\localedata.j      | 11011070          |
| E S C:\Program File                          | es/Java/jdk1.5.0_04/jre/lib/ext/jocaiedata.j.<br>es/Java/jdk1.5.0_04/jre/lib/ext/sunjce_prov 🗨 | Up                |
| •                                            |                                                                                                | Down              |
|                                              |                                                                                                |                   |
|                                              |                                                                                                |                   |
|                                              | OK                                                                                             | Cancel            |

#### Bestätigen Sie mit [OK]

Machen Sie nun das JDK mit einem Klick auf die Checkbox zum Standard für die Entwicklung

Common Controls

| E Preferences                                        |                                                                      |                                             |                    |             |
|------------------------------------------------------|----------------------------------------------------------------------|---------------------------------------------|--------------------|-------------|
| type filter text                                     | Installed JREs                                                       |                                             |                    | →           |
| ⊕- General<br>⊕- Ant<br>⊕- Help<br>⊕- Install/Update | Add, remove or edit JR<br>The checked JRE will be<br>Installed JREs: | E definitions.<br>9 used by default to buil | d and run Java pro | grams.      |
| 🚊 - Java                                             | Name                                                                 | Location                                    | Туре               | Add         |
| Appearance                                           | 🗹 🛋 jdk1.5.0_04                                                      | C:\Program Files\                           | Standard VM        | Edit        |
| ⊞- Build Path                                        | □ =1,jre1.5.0_04                                                     | C:\Program Files\                           | Standard VM        | Editoria    |
| ter Compiler                                         |                                                                      |                                             |                    | Remove      |
| ⊡ Debug                                              |                                                                      |                                             |                    | - Count - 1 |
| Editor     Installed 18Es                            |                                                                      |                                             |                    | Search      |
| JUnit                                                |                                                                      |                                             |                    | _           |
| Properties Files Editor                              |                                                                      |                                             |                    |             |
| Plug-in Development                                  |                                                                      |                                             |                    |             |
| H RuniDebug<br>H Team                                |                                                                      |                                             |                    |             |
|                                                      |                                                                      |                                             |                    |             |
|                                                      |                                                                      |                                             |                    |             |
|                                                      |                                                                      |                                             |                    | _           |
|                                                      | L                                                                    |                                             |                    | -           |
|                                                      |                                                                      |                                             |                    | -           |
|                                                      |                                                                      |                                             |                    |             |
|                                                      |                                                                      |                                             |                    |             |
|                                                      | - L                                                                  |                                             | I                  |             |
|                                                      |                                                                      |                                             | ОК                 | Cancel      |

Eclipse verwendet nun dieses JDK um die Klassen in einem Java Projekt zu compilieren. Bestätigen Sie alle Änderungen mit [OK].

#### 1.5.3 Konfigurieration der Einstellungen des Sysdeo Plugins

Öffnen Sie den Preferences Dialog erneut über Window>Preferences..

Legen Sie die Tomcat Version (5.x) und das Tomcat Verzeichnis (c:\Program Files\Apache Software foundation\Tomcat 5.5) fest:

Common Controls

| E Preferences                                                                                                    |                                                                                                    |
|----------------------------------------------------------------------------------------------------|----------------------------------------------------------------------------------------------------|
| type filter text                                                                                                    | Tomcat 🗘 🕆 🗘 🗸                                                                                                    |
| <ul> <li>General</li> <li>Ant</li> <li>Help</li> <li>Install/Update</li> <li>Java</li> <li>Build Path</li> <li>Code Style</li> <li>Compiler</li> <li>Debug</li> <li>Editor</li> <li>Installed JREs</li> <li>JUnit</li> <li>Properties Files Editor</li> <li>Plug-in Development</li> <li>Run/Debug</li> <li>Team</li> <li>Tomcat</li> <li>Advanced</li> <li>JVM Einstellungen</li> <li>Source Path</li> <li>Tomcat Manager App</li> </ul> | Tomcat Version         Version 3.3         Version 4.0.x         Version 4.1.x         Version 5.x         Tomcat Home       C:\Program Files\Apache Software Foundation\Tc         Browse         Context declaration mode         Server.xml         Context files         Konfigurationsdatei       C:\Program Files\Apache Software Found         Browse         Contexts directory       C:\Program Files\Apache Software Found |
|                                                                                                    | Restore Defaults Apply                                                                                                    |
|                                                                                                    | OK Cancel                                                                                                    |

Legen Sie des JDK fest, mit welchem der Tomcat gestartet werden soll:

Common Controls

| E Preferences                                                                                                    |                                                                                                    |                                   |
|----------------------------------------------------------------------------------------------------|----------------------------------------------------------------------------------------------------|-----------------------------------|
| type filter text                                                                                                    | JVM Einstellungen                                                                                                    | () → () →                         |
| General     Ant     Ant     For Help     For Install/Update     For Java     Plug-in Development     Run/Debug     For Team     Tomcat     Advanced     JVM Einstellungen     Gause Date | JRE<br>jdk1.5.0_04 ▼<br>Tomcat nicht im Debug-Modus starten<br>Start-Konfiguration erzeugen Konfiguration in eine .log-Datei au<br>Zu JVM Parametern hinzufügen | sgeben<br>Hinzufügen<br>Entfernen |
| Tomcat Manager App                                                                                                    |                                                                                                    | Aktualisieren                     |
|                                                                                                    |                                                                                                    | Nach oben                         |
|                                                                                                    |                                                                                                    | Nach unten                        |
|                                                                                                    | Classpath (Vor dem erstellten Classpath)                                                                                                    |                                   |
|                                                                                                    |                                                                                                    | Jar/Zip                           |
|                                                                                                    |                                                                                                    | Verzeichnis                       |
|                                                                                                    |                                                                                                    | Entfernen                         |
|                                                                                                    |                                                                                                    | Nach oben                         |
|                                                                                                    |                                                                                                    | Nach unten                        |
|                                                                                                    | Boot Classpath                                                                                                    |                                   |
|                                                                                                    |                                                                                                    | Jar/Zip                           |
|                                                                                                    |                                                                                                    | Verzeichnis                       |
|                                                                                                    |                                                                                                    | Entfernen                         |
|                                                                                                    |                                                                                                    | Nach oben                         |
|                                                                                                    |                                                                                                    | Nach unten                        |
| <u>د</u>                                                                                                    | Restore Defa                                                                                                    | aults Apply                       |
|                                                                                                    | OK                                                                                                    | Cancel                            |

Bestätigen Sie den Preferences Dialog mit [OK]

### 1.6 Test der Installation:

Schliessen Sie das "Welcome" Fenster. Sie sehen nun die Eclipse Oberfläche mit der Toolbar zum Starten des Tomcat Application Server

| E    | Java -              | Eclipse SDK     |           |          |          |                       |              |          |            |                                         |     |
|------|---------------------|-----------------|-----------|----------|----------|-----------------------|--------------|----------|------------|-----------------------------------------|-----|
| File | e Edit              | Source Refactor | Navigate  | Search   | Projec   | t Tomcat Run V        | /indow He    | lp       |            |                                         |     |
| ] [  | <b>3 - 1</b><br>⊢ ← |                 | Ø] \$>    | • 🔾 •    | <b>0</b> | ] 🖄 🤀                 | <b>G -</b> ] | <b>2</b> |            | 🔋 🎝 Java                                |     |
|      | Packa               | ige Explorer 🗙  | Hierarchy |          |          |                       |              |          | 📴 Outlin   | ne 🖾                                    | - 8 |
|      |                     |                 | ि 🔁 📘     | 00î<br>⊲ |          |                       |              |          | An outline | is not available.                       |     |
|      |                     |                 |           |          |          |                       |              |          |            |                                         |     |
|      |                     |                 |           |          |          |                       |              |          |            |                                         |     |
|      |                     |                 |           |          |          |                       |              |          |            |                                         |     |
|      |                     |                 |           |          |          |                       |              |          |            |                                         |     |
|      |                     |                 |           |          |          |                       |              |          |            |                                         |     |
|      |                     |                 |           |          |          |                       |              |          |            |                                         |     |
|      |                     |                 |           |          |          |                       |              |          |            |                                         |     |
|      |                     |                 |           |          |          |                       |              |          |            |                                         |     |
|      |                     |                 |           |          |          |                       |              |          |            |                                         |     |
|      |                     |                 |           |          | 💽 Pr     | oblems 🛛 Java         | doc Declara  | ation    |            | (1) (1) (1) (1) (1) (1) (1) (1) (1) (1) |     |
|      |                     |                 |           |          | 0 erro   | s, 0 warnings, 0 info | s            |          |            | _                                       |     |
|      |                     |                 |           |          |          | escription            |              | Re       | source     | In Folder                               |     |
|      |                     |                 |           |          |          |                       |              |          |            |                                         |     |
|      |                     |                 |           |          |          |                       |              |          |            |                                         |     |
|      |                     |                 |           |          |          |                       |              |          |            |                                         |     |
|      |                     |                 |           |          |          |                       |              |          |            |                                         |     |
| L    |                     | n               |           |          | -        |                       |              |          |            |                                         | ►   |
|      |                     |                 |           |          |          |                       |              |          |            |                                         |     |

Klicken Sie den "Tomcat starten" Knopf. Nach einiger Zeit sollten Sie im "Console" Fenster die folgende Meldung erhalten:

Common Controls

| 🗲 Java - Eclipse SDK                                                                                                    |                                                                                                    |
|----------------------------------------------------------------------------------------------------|----------------------------------------------------------------------------------------------------|
| File       Edit       Source       Refactor       Navigate       Search                 □       -               👰       👰                       >       •       •       •                 □       -                                                       >       •       •       •       •       •       •       •       •       •       •       •       •       •       •       •       •       •       •       •       •       •       •       •       •       •       •       •       •       •       •       •       •       •       •       •       •       •       •       •       •       •       •       •       •       •       •       •       •       •       •       •       •       •       •       •       •       •       •       •       •       •       •       •       •       •       •       •       •       •       •       •       •       •       •       •       •       •       •       •       •       •       •       •       •       •       •       • | Project Tomcat Run Window Help<br>Q₂ • ↓ 🖄 🛱 ⓒ • ↓ 🍅 🔗 🔛 🚭 Java                                                                                                    |
| Package Explorer × Hierarchy ← ⇒  ← ⇒  €                                                                                                    | An outline is not available.                                                                                                    |
|                                                                                                    | Problems Javadoc Declaration Console Console C |

Wenn Sie nun wieder den Internet Explorer starten und <u>http://localhost:8080</u> eingeben, dann Sehen sie den Tomcat Start Bildschirm

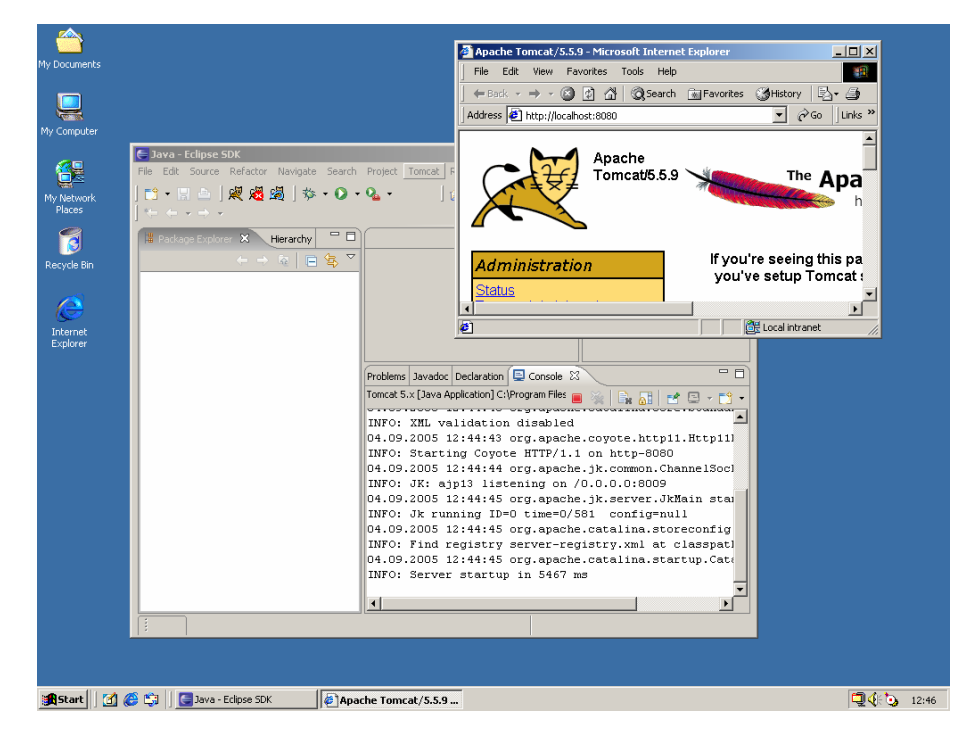

Öffnen Sie in Eclipse mit **Window>Open Perspective>Debug** die Debug Perspektive. Sie sehen nun die aktiven Prozesse des laufenden Tomcat

Common

| 🗲 Debug - Eclipse SDK                                                                                            |
|----------------------------------------------------------------------------------------------------|
| File Edit Navigate Search Project Tomcat Run Window Help                                                         |
| ] 📸 ▾ 🔚 🗁 ] 🐙 🚜 🖓 ] 🏇 ▾ 💽 ▾ 🏊 ▾ ] 🤭 🛷 ] 🥗 ↔ - → → → 🗈 🎊 Debug 🐉 Java                                             |
| 🎊 Debug 🗙 🖓 🖓 🖓 🖓 🖓 🖓 🖓 🖓 🖓 🖓 🖓 🖓 🖓                                                                              |
|                                                                                                    |
| 🖃 🗊 Tomcat 5.x [Java Application]                                                                                |
| 🖃 🞯 org.apache.catalina.startup.Bootstrap at localhost:10                                                        |
| Market (Running)                                                                                                 |
| Inread [ContainerBackgroundProcessor]Standard:<br>M Thread [http://www.secondlinerbackgroundProcessor] (Pupping) |
| Mineda [http=8080-Processor2] (Running)                                                                          |
| 🔊 Thread [http-8080-Processor3] (Running)                                                                        |
|                                                                                                    |
|                                                                                                    |
|                                                                                                    |
|                                                                                                    |
|                                                                                                    |
|                                                                                                    |
| 📮 Console 🛛 🔪 Tasks 📃 👻 🖓 🕶 🗂 🗖                                                                                  |
| Tomcat 5.x [Java Application] C:\Program Files\Java\jdk1.5.0_04\bin\javaw.exe (04.09.2005 12:44:31)              |
| INFO: XML validation disabled                                                                                    |
| 04.09.2005 12:44:43 org.apache.coyote.http11.Http11Protocol start                                                |
| INFO: Starting Coyote HTTP/1.1 on http-8080                                                                      |
| 04.09.2005 12:44:44 org.apache.jk.common.ChannelSocket init                                                      |
| INFO: JK: ajp13 listening on /0.0.0.0:8009                                                                       |
| 04.09.2005 12:44:45 org.apache.jk.server.JkMain start                                                            |
|                                                                                                    |
|                                                                                                    |

Halten Sie nun den Tomcat Server mit der entsprechenden Schaltfläche in der Toolbar wieder an. Sie können den Prozess auch direkt in der Debug Sicht mit Hilfe des roten Quadrates terminieren.

# 2 Installation der Common-Controls Demo Anwendung

Entpacken Sie das Common-Controls Samples Eclipse Projekt von [CD-DRIVE]\software\cc-samples\cc-samples-1.5.045 for Eclipse3.1.zip in das Workspace Verzeichnis welches Sie beim Start von Eclipse angegeben haben C:\Documents and Settings\[Windows User]\workspace

Wechseln Sie nun in die Java Ansicht in der Eclipse Umgebung und wählen Sie aus dem Menü File>Import...

| E Import X                                                                                                    |
|----------------------------------------------------------------------------------------------------|
| Select<br>Create new projects from an archive file or directory.<br>This does not copy the project into the workspace.                                                                                                    |
| Select an import source:                                                                                                    |
| <ul> <li>Archive file</li> <li>Checkout Projects from CV5</li> <li>Existing Projects into Workspace</li> <li>External Features</li> <li>External Plug-ins and Fragments</li> <li>File system</li> <li>Preferences</li> <li>Team Project Set</li> </ul> |
| < Back Next > Finish Cancel                                                                                                    |

Common Controls

| 🗲 Import                                                                                    |                                                              | ×                                     |
|---------------------------------------------------------------------------------------------|--------------------------------------------------------------|---------------------------------------|
| Import Projects<br>Select a directory to sear                                               | ch for existing Eclipse projects.                            |                                       |
| <ul> <li>Select root directory:</li> <li>Select archive file:</li> <li>Projects:</li> </ul> | C:\Documents and Settings\Administrator\workspace\cc-samples | Browse                                |
| CC-samples                                                                                  |                                                              | Select All<br>Deselect All<br>Refresh |
|                                                                                             | < Back Next > Finish                                         | Cancel                                |

Eclipse importiert nun das Projekt in den Workspace und kompiliert das Projekt im Hintergrund. Vor allem das compilieren dauert etwas länger und geschieht im Hintergrund

**Anmerkung**: Wenn Sie Dateien in Ihrem Projekt direkt im Windows Explorer ändern, löschen oder hinzufügen, dann können sie die Eclipse Projekt Ansicht mit dem Kontext Menü des Projektes aktualisieren. Wählen sie hierzu die Option "Refresh". Sie sehen nun die neuen Dateien auch im Eclipse Projekt

Common Controls

| 🧲 Ja | iva - I | Eclipse 9    | 5DK          |           |         |           |              |           |               |               | _O×     |
|------|---------|--------------|--------------|-----------|---------|-----------|--------------|-----------|---------------|---------------|---------|
| File | Edit    | Source       | Refactor     | Navigate  | Search  | Project   | Tomcat       | Run W     | Vindow Help   | )             |         |
| ] 📬  | - 6     | 🛎            | 🖉 😹          | 🔏   🏂     | - 🜔 -   | Q         |              |           | - ( 🖻         | 🎋 Debug       | 🐉 Java  |
| 🏄    | ₿ (     | <b>G</b> - ] | 😕 <i>8</i> 7 | ] 🎨 🔶     | r 🔿 r   |           |              |           |               |               |         |
| 1    | Packag  | je Explor    | er 🗙         | Hierarchy | - 8     |           |              |           | 📴 Outline     | ×             |         |
|      |         |              | - + +        | · @   E   | ¢î<br>⊲ |           |              |           | An outline is | s not availab | le.     |
| +    | 🔁 cc-   | samples      |              |           |         |           |              |           |               |               |         |
|      |         |              |              |           |         |           |              |           |               |               |         |
|      |         |              |              |           |         |           |              |           |               |               |         |
|      |         |              |              |           |         |           |              |           |               |               |         |
|      |         |              |              |           |         |           |              |           |               |               |         |
|      |         |              |              |           |         |           |              |           |               |               |         |
|      |         |              |              |           |         | Problems  | 7 Javadoc    | Declara   | ation 📃 Co    | nsole 🖾       |         |
|      |         |              |              |           |         | A console | e is not ava | ailable.  |               | -1            | E - 📬 - |
|      |         |              |              |           |         |           |              |           |               |               |         |
|      |         |              |              |           |         |           |              |           |               |               |         |
|      |         |              |              |           |         |           |              |           |               |               |         |
|      |         |              |              |           |         |           |              |           |               |               |         |
|      |         |              |              |           |         |           |              | /         |               |               |         |
| :    |         | cc-sam       | ples         |           |         |           | В            | uilding w | vorkspace: (9 | 4%)           | II Ć    |
|      |         |              |              |           |         |           |              |           |               |               |         |

Klicken Sie nun mit der rechten Maustaste auf den Projekt Knoten und wählen sie aus dem Kontextmenü **Tomcat Project>Kontext in Tomcat aktualisieren**. Damit wird das Projekt in die Konfigurationsdatei des Application Servers eingetragen. Die Eintragung muss nur beim ersten mal vorgenommen werden.

#### Hintergrund:

Das Projekt wird in die zentral **server.xml** Konfigurationsdatei des Tomcat Application Server als **<context>** eingetragen. Ein **<context>** entspricht dabei einer Web Anwendung

Common Controls

| 🛐 conf                                                        |   |                       |         |      |                 | <u>- 🗆 ×</u> |  |  |
|---------------------------------------------------------------|---|-----------------------|---------|------|-----------------|--------------|--|--|
| File Edit View Favorites Tools Help                           |   |                       |         |      |                 |              |  |  |
| ← Back • → • 🔂   @ Search 📴 Folders ③ History   🖺 🖳 💥 🔊   🏢 • |   |                       |         |      |                 |              |  |  |
| Address 🗀 conf                                                |   |                       |         |      |                 |              |  |  |
| Folders >                                                     | × | Name 🛆                | 2       | 5ize | Туре            | Modif        |  |  |
| 😭 Desktop                                                     | • | 🚞 Catalina            |         |      | File Folder     | 04.09        |  |  |
| 🗄 🗠 My Documents                                              |   | atalina.policy        | ε       | KB   | POLICY File     | 26.03        |  |  |
| 🗄 🖳 My Computer                                               |   | 🛋 catalina.properties | 4       | KB   | PROPERTIES File | 26.03        |  |  |
| 😟 🚽 3½ Floppy (A:)                                            |   | 🔮 context             | 1       | KB   | XML Document    | 26.03        |  |  |
| 🖻 📹 Local Disk (C:)                                           |   | 🝺 jk2.manifest        | 1       | KB   | MANIFEST File   | 26.03        |  |  |
| Documents and Settings                                        |   | jk2.properties        | 1       | КΒ   | PROPERTIES File | 26.03        |  |  |
|                                                               |   | 🔮 jkconf.ant          | 2       | KB   | XML Document    | 26.03        |  |  |
|                                                               |   | 🝺 jkconfig.manifest   | 1       | КΒ   | MANIFEST File   | 26.03        |  |  |
|                                                               |   | server                | 18      | КВ   | XML Document    | 04.09        |  |  |
|                                                               |   | server.xml.backup     | 19      | KB   | BACKUP File     | 04.09        |  |  |
|                                                               |   | serv Type: XML Docum  | ent 18  | КВ   | OLD File        | 04.09        |  |  |
| Engram Files                                                  |   | serv Size: 17,8 KB    | 1       | КΒ   | XML Document    | 26.03        |  |  |
| Accessories                                                   |   | shm.manifest          | 1       | КΒ   | MANIFEST File   | 26.03        |  |  |
|                                                               |   | tomcat-jk2.manifest   | 1       | КΒ   | MANIFEST File   | 26.03        |  |  |
|                                                               |   | tomcat-users          | 1       | КВ   | XML Document    | 04.09        |  |  |
|                                                               |   | uriworkermap.pro      | 1       | КΒ   | PROPERTIES File | 26.03        |  |  |
|                                                               |   | web .                 | 41      | КВ   | XML Document    | 26.03        |  |  |
|                                                               |   | workers.properties    | e       | KB   | PROPERTIES File | 26.03        |  |  |
|                                                               |   | workers.propertie     | 1       | КВ   | MINIMAL File    | 26.03        |  |  |
|                                                               |   | workers2.properties   | 3       | КВ   | PROPERTIES File | 26.03        |  |  |
| 🛅 temp                                                        |   | workers2.properti     | 1       | КВ   | MINIMAL File    | 26.03        |  |  |
| 🕀 💼 webapps                                                   |   |                       |         |      |                 |              |  |  |
|                                                               |   |                       |         |      |                 |              |  |  |
| 🕀 💼 Common Files                                              |   |                       |         |      |                 |              |  |  |
| ComPlus Applications                                          | - | •                     |         |      |                 | Þ            |  |  |
| Type: XML Document Size: 17,8 KB                              |   |                       | 17,8 KB |      | 🖳 My Computer   |              |  |  |

Geänderte Tomcat Konfigurationsdatei server.xml

| 🖀 server - WordPad                                                                                                    |    |
|----------------------------------------------------------------------------------------------------|----|
| File Edit View Insert Format Help                                                                                                    |    |
|                                                                                                    |    |
| pattern="common" resolveHosts="false"/>                                                                                                    |    |
| >                                                                                                    |    |
| <pre><!-- Access log processes all requests for this virtual host. By     default, log files are created in the "logs" directory relative to     \$CATALINA_HOME. If you wish, you can specify a different     directory with the "directory" attribute. Specify either a relative     (to \$CATALINA_HOME) or absolute path to the desired directory.     This access log implementation is optimized for maximum performance,     but is hardcoded to support only the "common" and "combined" pattern-->     <!--     <Valve className="org.apache.catalina.valves.FastCommonAccessLogValve"</td--><td>s.</td></pre> | s. |
| <context<br>path="/cc-samples"<br/>reloadable="true"<br/>docBase="C:\Documents and Settings\Administrator\workspace\cc-samples\web"<br/>workDir="C:\Documents and Settings\Administrator\workspace\cc-samples\web"</context<br>                                                                                                    | /> |
|                                                                                                    |    |
|                                                                                                    | -  |
|                                                                                                    |    |
| For Help, press F1                                                                                                    |    |

Wechseln Sie nun wieder in die Debug Ansicht und starten Sie den Tomcat Application Server über die Toolbar.

#### Anmerkung: Wenn sie im Log mehrere Fehlermeldungen der Form

*java.sql.SQLException: Table already exists: [Tabellenname]* Sehen, dann können Sie diese einfach ignorieren. Die Demo Anwendung versucht hier eine kleine In Memory Datenbank mit SQL Scripten einzuspielen. Die Datenbank existiert aber eventuell schon, da sie zwischen den Programm Starts in einem Binär Stream persistiert wird. Die Datenbank Tabellen sind daher eventuell beim Programm Start bereits vorhanden und die SQL Scripten erzeugen diesen Fehler.

Im Console Fenster sollten Sie nun die folgende Ausgabe sehen:

| 04.09.2005 13:46:45 [main] DEBUG FrontController - Initializing the application configuration                                                                                                    |
|----------------------------------------------------------------------------------------------------|
| 04.09.2005 13:46:47 [main] DEBUG Database - executing database script: C:\Documents and Settings\Administrator\workspace\cc-                                                                                                    |
| samples/web/WEB-INF/database/appointment.sql                                                                                                    |
| 04.09.2005 13:46:47 [main] DEBUG Database - executing database script: C:\Documents and Settings\Administrator\workspace\cc-                                                                                                    |
| SampleSweDiveB-INF (database lance.sq)                                                                                                    |
| 04.09.2005 15.40.47 [ritain] DEDUG Database - executing database script. C.Documents and Settings Administration workspace(cc-                                                                                                    |
| SampleSweDiveD-Introductabase book.sql                                                                                                    |
| 04.09.2005 15.40.47 [Intering Debug Database - executing database script. C.Documents and Settings Administration workspace (c-                                                                                                    |
| 04.09 2005 13:46:47 (main) DEBUG Database - executing database script: C:\Documents and Sattings\Administrator\worksnace\cc                                                                                                    |
| samples/web/WEB-INF/database/currency.sol                                                                                                    |
| 04.09 2005 13:46:47 [main] DEBUG Database - executing database script: C:\Documents and Settings\Administrator\workspace\cc-                                                                                                    |
| samples/web/WEB-INF/database/user.sol                                                                                                    |
| 04.09.2005 13:46:47 [main] DEBUG FrameworkAdapterFactory - registering framework adapter:                                                                                                    |
| com.cc.sample.service.serviet.AppStrutsFrameworkAdapter@1ac13d7                                                                                                    |
| 04.09.2005 13:46:47 [main] INFO FrontController -                                                                                                    |
|                                                                                                    |
| * Version Information ************************************                                                                                                    |
| Product Name: common-controls-samples-ext                                                                                                    |
| Product Version: 1.5.045                                                                                                    |
| Product Build Date: Mon Jul 18 12:04:13 CEST 2005                                                                                                    |
| Product Vendor: SCC Informationssysteme GmbH                                                                                                    |
| Product Vendor-Site: www.scc-gmbh.com                                                                                                    |
| Product Type Production System                                                                                                    |
|                                                                                                    |
| 04.00.2005 12:46:47 [main] INFO_ExantController                                                                                                    |
| 04.09.2005 13.46.47 [main] INFO Froncontroller -                                                                                                    |
| * System Properties ************************************                                                                                                    |
| awt.toolkit                                                                                                    |
| catalina.base                                                                                                    |
| catalina.home                                                                                                    |
| catalina.useNamingtrue                                                                                                    |
| common.loader                                                                                                    |
| \${catalina.home}/common/classes,\${catalina.home}/common/i18n/*.jar,\${catalina.home}/common/endorsed/*.jar,\${catalina.home}/com                                                                                                    |
| mon/lib/*.jar                                                                                                    |
| file.encoding Cp1252                                                                                                    |
| file.encoding.pkg sun.io                                                                                                    |
| file.separator                                                                                                    |
| java.awt.graphicsenvsun.awt.Win32GraphicsEnvironment                                                                                                    |
| java.awt.printerjob sun.awt.windows.WPrinterJob                                                                                                    |
| Java.class.path                                                                                                    |
| HiestyJava)/dk1.5.0_U4/lib/tools.jar                                                                                                    |
| Java.class.version                                                                                                    |
| java.endorsed.dirs                                                                                                    |
| Java.ext.dirs                                                                                                    |
| java.iome                                                                                                    |
| Java locality and Control and Control and |
| java.iibiaiy.palii                                                                                                    |
| etc.                                                                                                    |
|                                                                                                    |

Rufen Sie die Anwendung aus dem Internet Explorer mit http://localhost:8080/cc-samples auf:

Common

| 🚰 Common-Controls Sample Application - Microsoft Internet Explorer                                                                 | <u>_   ×</u> |
|----------------------------------------------------------------------------------------------------|--------------|
| Eile Edit View Favorites Tools Help                                                                                                |              |
| ] ← Back ▾ → ▾ 🙆 👔 🚮   📿 Search 👔 Favorites 🔇 History   🖏 ▾ 🎒                                                                      |              |
| Address 🙆 http://localhost:8080/cc-samples/                                                                                        | Links »      |
|                                                                                                    |              |
| Common-Controls                                                                                                    |              |
|                                                                                                    |              |
| Controls (Overview)                                                                                                    |              |
| ListControl TreeControl TreeListControl TabSetControl SchedulerControl MenuControl Forms                                           |              |
|                                                                                                    |              |
| GUI Browser Support:                                                                                                    |              |
|                                                                                                    |              |
| <ul> <li>Microsoft© InternetExplorer Version &gt; 5.0 (Windows)</li> <li>Netscape™ Navigator Version &gt; 7.0 (Windows)</li> </ul> |              |
| <ul> <li>Netscape™ Navigator Version &gt; 7.1 (Linux)</li> </ul>                                                                   |              |
| <ul> <li>Mozilla &gt; 1.6 (Windows)</li> </ul>                                                                                     |              |
| <ul> <li>Mozilla &gt; 1.6 (Linux)</li> </ul>                                                                                       |              |
| • Safari™ > 1.251 (Macintosh)                                                                                                    |              |
| <ul> <li>FireFox &gt; 1.0 (Windows)</li> </ul>                                                                                     |              |
| Requirements:                                                                                                    |              |
|                                                                                                    |              |
| Apache Struts 1.1 / Struts 1.2                                                                                                    |              |
| <ul> <li>Apache commons-beanutils.jar</li> </ul>                                                                                   |              |
| Apache commons-collections.jar                                                                                                    | -            |
| 🖉 🛛 🖉 Local intranet                                                                                                    |              |

Wählen Sie eine Hyperlink aus:

Common Controls

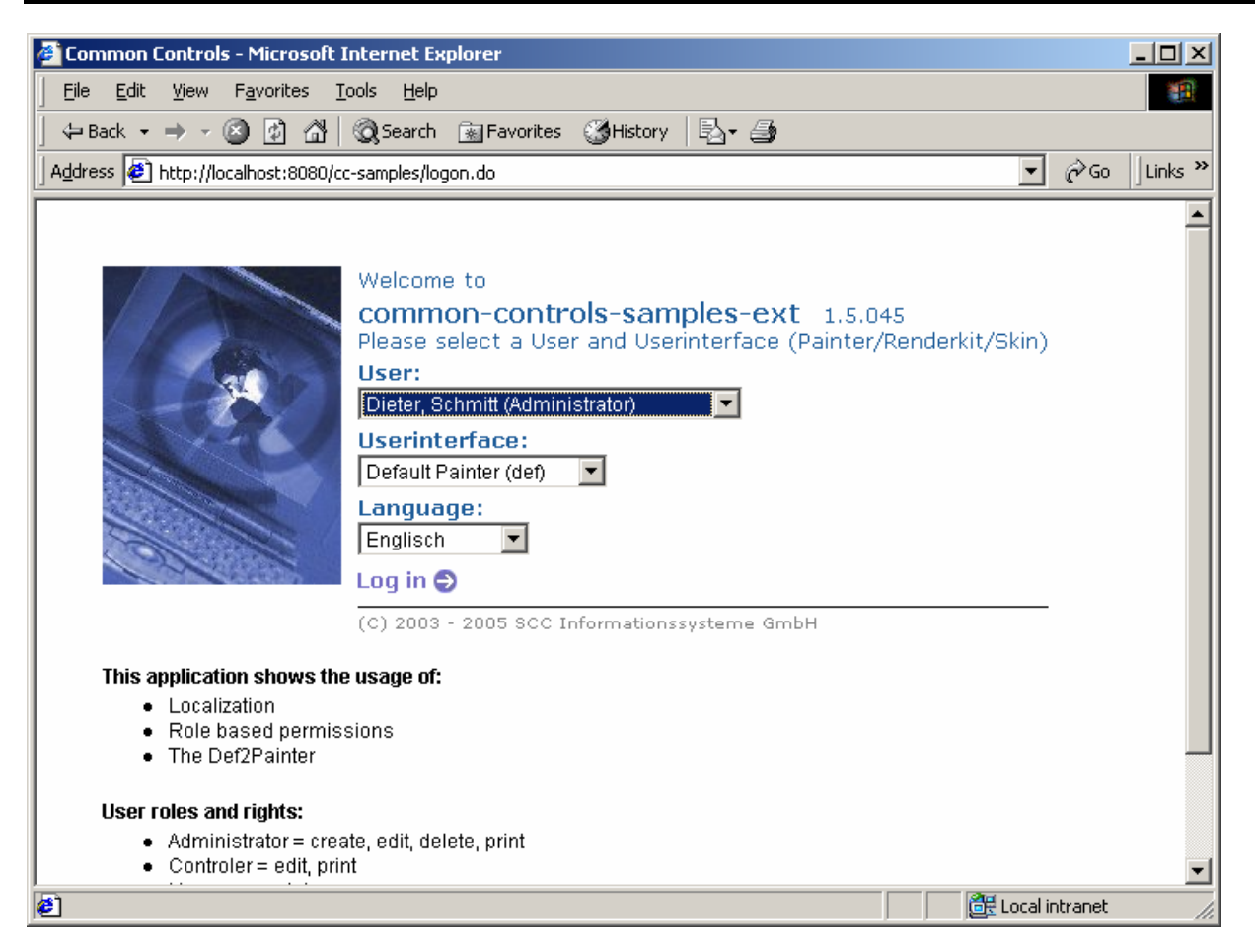

Beobachten Sie das Log im Console Fenster, während Sie durch die Anwendung klicken. Hier werden alle Debug Meldungen der Anwendung ausgegeben (Die Anwendung und Common-Controls selbst verwenden ein sowohl einfaches, als auch leistungsstarkes und konfigurierbares Logging System Log4j).

# **3** Debugging

Wir wollen nun zur Demonstration eine Debug Breakpoint an einer zentralen Stelle in der Anwendung setzen um den Debug Modus von Eclipse im Zusammenspiel mit dem Tomcat Server zu zeigen:

Wechseln Sie in die Java Ansicht und wählen Sie im Package Explorer die Java Datei cc-samples\source\com.cc.sample.dialog\CCAction.java aus.

Machen Sie einen Doppelklick auf die Methode doPreExecute(). Machen Sie in Java Sourcecode Fenster einen Doppelklick vor der Zeile 84. Damit wird ein Debug Breakpoint -gekennzeichnet durch einen Punkt - gesetzt.

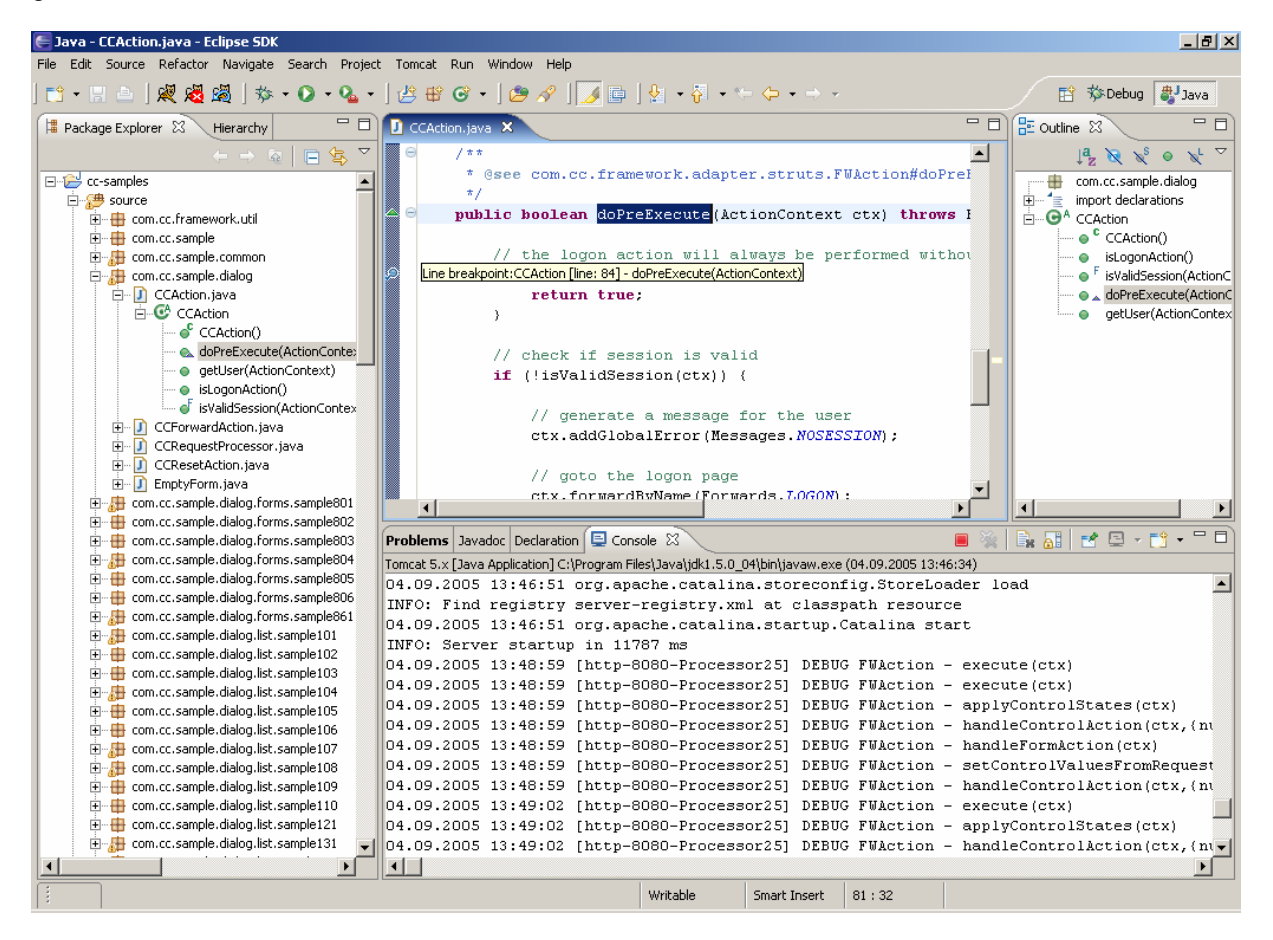

Wenn Sie nun eine Aktion in der Anwendung ausführen, dann wechselt die Eclipse Umgebung automatisch in die Debug Ansicht und hält auf dem Breakpoint an.

Common Controls

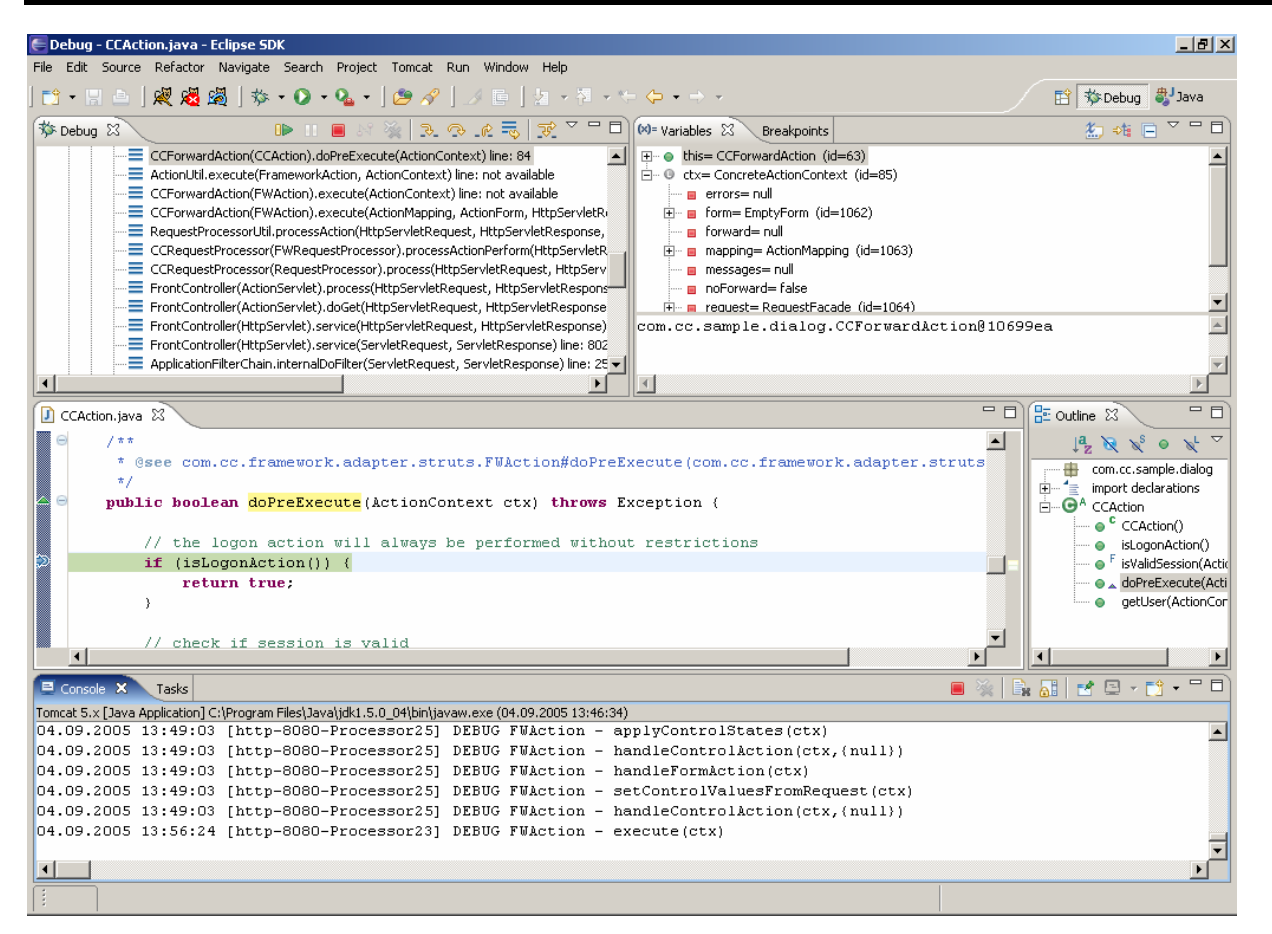

Sie können nun im selektierten Thread schrittweise durch den Programmcode springen und die Variablen beobachten.

Es ist sogar möglich die JSP Seiten zu debuggen.

# 4 **JSP Compiler**

Die JSP Seiten werden von der JSP Engine des Tomcat beim ersten Aufruf in Java Servlets umgewandelt (als Java Quellcode) und anschließend in Java class Files übersetzt (Ein JSP Container benötigt daher immer einen Java Compiler).

Dies geschieht im Verzeichnis im **cc-samples\work** außerhalb der Kontrolle von Eclipse. Um die kompilierten Dateien in der Eclipse Umgebung zu sehen ist es daher notwendig von Zeit zu Zeit im Projekt Kontext Menü die Option "Refresh" auszuwählen um die Projekt Sicht mit dem Festplatten Verzeichnis zu synchronisieren.